## Podłączenie do sieci eduroam Instrukcja instalacji certyfikatów PK I konfiguracji smartfona firmy Samsung

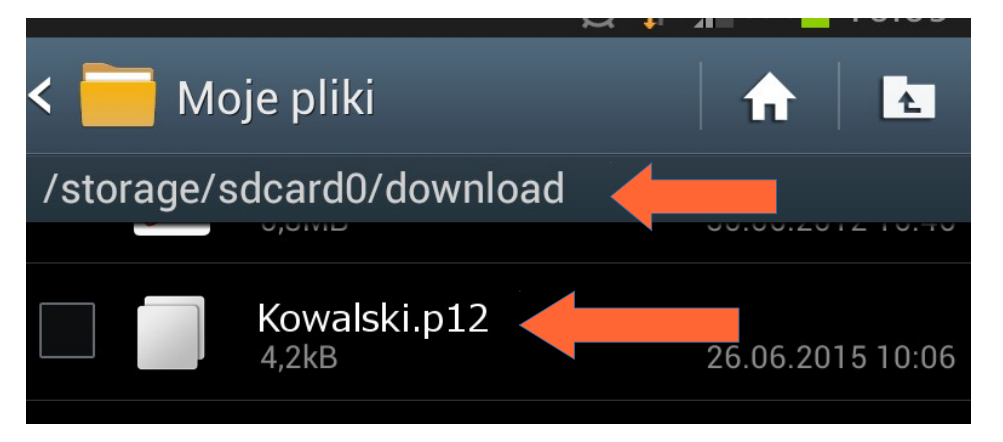

Skopiuj plik z certyfikatem do folderu download na twoim telefonie

| 🔯 Ustawienia         |
|----------------------|
| 🔡 Menedżer aplikacji |
| Osobiste             |
| 📀 Usługi lokalizacji |
| 🌄 Ekran blokady      |
| Bezpieczeństwo       |
|                      |

W ustawienia kliknij na Bezpieczeństwo

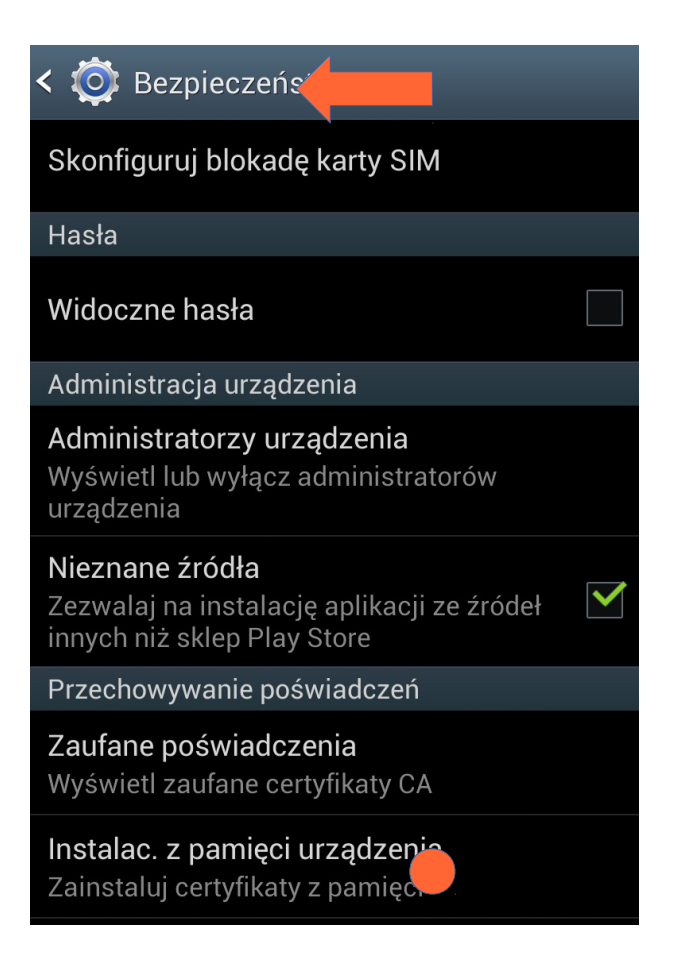

Następnie kliknij w Instalac. z pamięci urządzenia

| Wyodrębnij z pliku Kowalski.p12 |                 |  |
|---------------------------------|-----------------|--|
| Wprowadź hasło, aby rozpako     | wać certyfikaty |  |
| Anuluj                          |                 |  |

Wprowadź hasło do certyfikatu jakie ustawiłeś podczas rejestracji I kliknij na OK

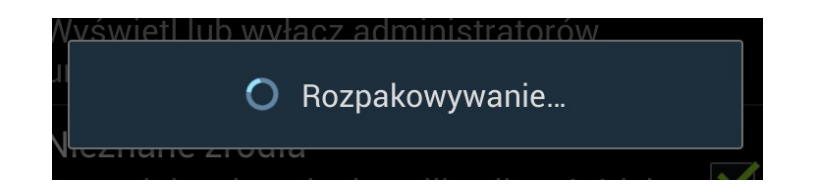

Rozpakowywanie może potrwać nawet kilka minut w zależności od szybkości smartfona

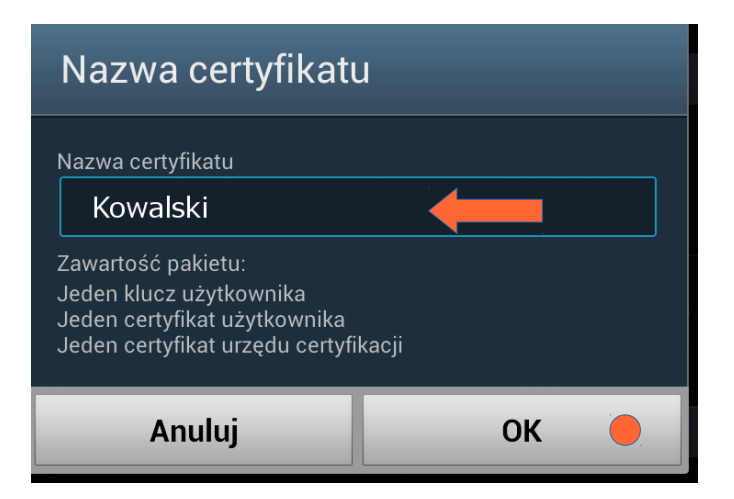

## Zatwierdź podpowiadaną nazwę klikając OK

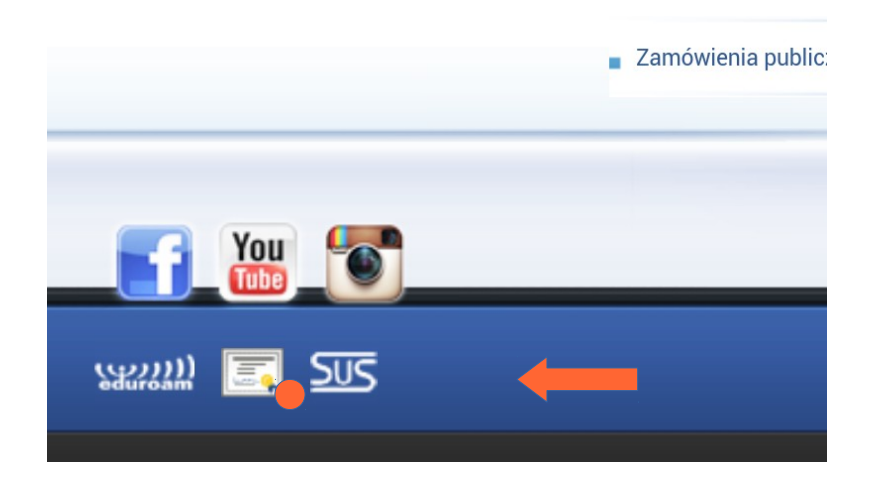

Wejdź na stronę PK poprzez dane pakietowe. Na dole strony pk.edu.pl kliknij an ikonę certyfikatu

| Nazwa certyfikatu                               |    |
|-------------------------------------------------|----|
| Nazwa certyfikatu                               |    |
| Zawartość pakietu:<br>Liczba certyfikatów CA: 3 |    |
| Anuluj                                          | OK |

Wprowadź przyjazną nazwę dla głównego certyfikatu PK I zatwierdź klikając OK

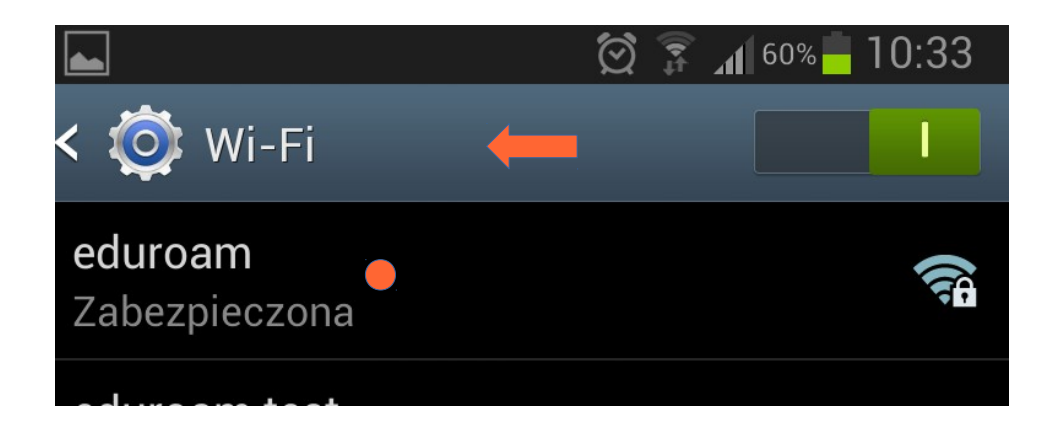

W ustawieniach sieci WiFi znajdź sieć eduroam i kliknij

| eduroam                 |
|-------------------------|
| Metoda EAP              |
| TLS                     |
| Etap 2 uwierzytelniania |
| Brak                    |
| Certyfikat CA           |
| certyfikat pk           |
| Certyfikat użytkownika  |
| Kowalski                |
| Tożsamość               |
| kowalski@pk.edu.pl      |
| Tożsamość anonimowa     |
|                         |

Wypełnij odpowiednio powyższe pola: W polu Tożsamość wpisz swój adres e-mail kliknij Połącz i ciesz się z eduroam!